## REGISTRO ELETTRONICO AXIOS

Guida per i genitori

Ogni genitore potrà accedere al registro elettronico con le credenziali fornite dalla segreteria.

Digitare l'indirizzo <u>http://www.icmontanari.gov.it/</u>, per accedere al sito della scuola.

Si apre la pagina come da immagine sottostante.

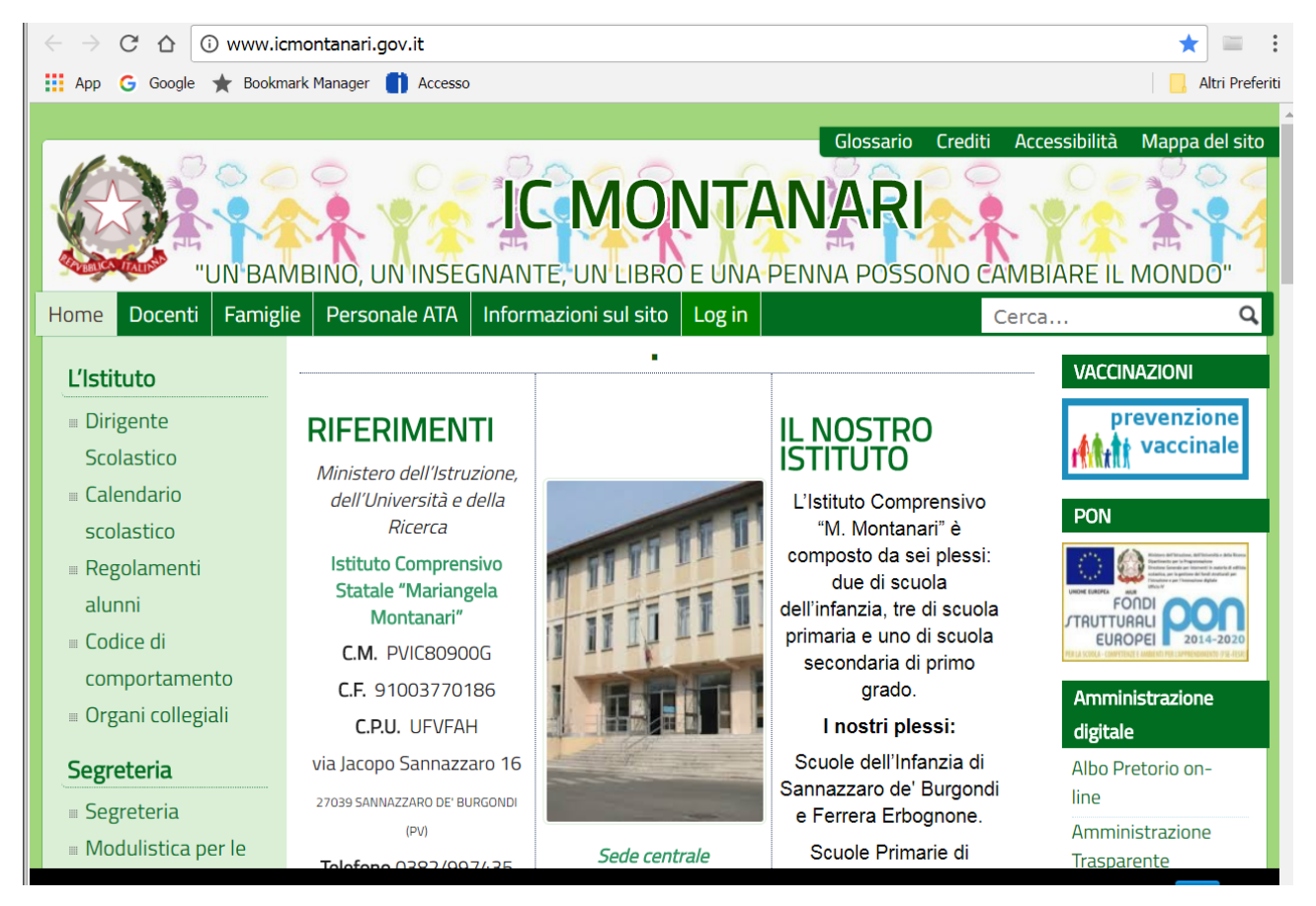

Far scorrere la pagina verso il basso e alla seguente schermata cliccare su " $\Gamma e$  Area riservata alle Famiglie"

| 🛧 Bookmark Manager >                                                                                                   |                                                                                                    |                                                                                                    |                                                                    |
|----------------------------------------------------------------------------------------------------|----------------------------------------------------------------------------------------------------|----------------------------------------------------------------------------------------------------|--------------------------------------------------------------------|
| $\leftarrow$ $\rightarrow$ C $\triangle$ $③$ www.id                                                                    | montanari.gov.it                                                                                                    |                                                                                                    | * = :                                                              |
| 🏥 App Ġ Google ★ Bookm                                                                                                 | nark Manager 📋 Accesso                                                                                                    |                                                                                                    | 📙 Altri Preferiti                                                  |
| <ul> <li>Modulistica per il personale</li> <li>Le nostre Scuole</li> <li>Scuola dell'Infanzia di Sannazzaro</li> </ul> | Fax 0382/906574<br>mail <u>pvic80900g@istruzione.it</u><br>PEC<br><u>pvic80900g@pec.istruzione.it</u><br>sito<br>www.icmontanari.gov.it | Burgondi, Ferrera<br>Erbognone, Ottobiano e<br>Pieve Albignola.<br>Scuola Secondaria di 1°<br>Grado di Sannazzaro de'<br>Burgondi. | Registro elettronico<br>Accesso<br>Docenti<br>Registro elettronico |
| 🖩 Scuola                                                                                                    |                                                                                                    |                                                                                                    |                                                                    |

Alla comparsa della videata per l'accesso al registro, inserire il Codice utente, la Password (codice accesso) e cliccare su Accedi

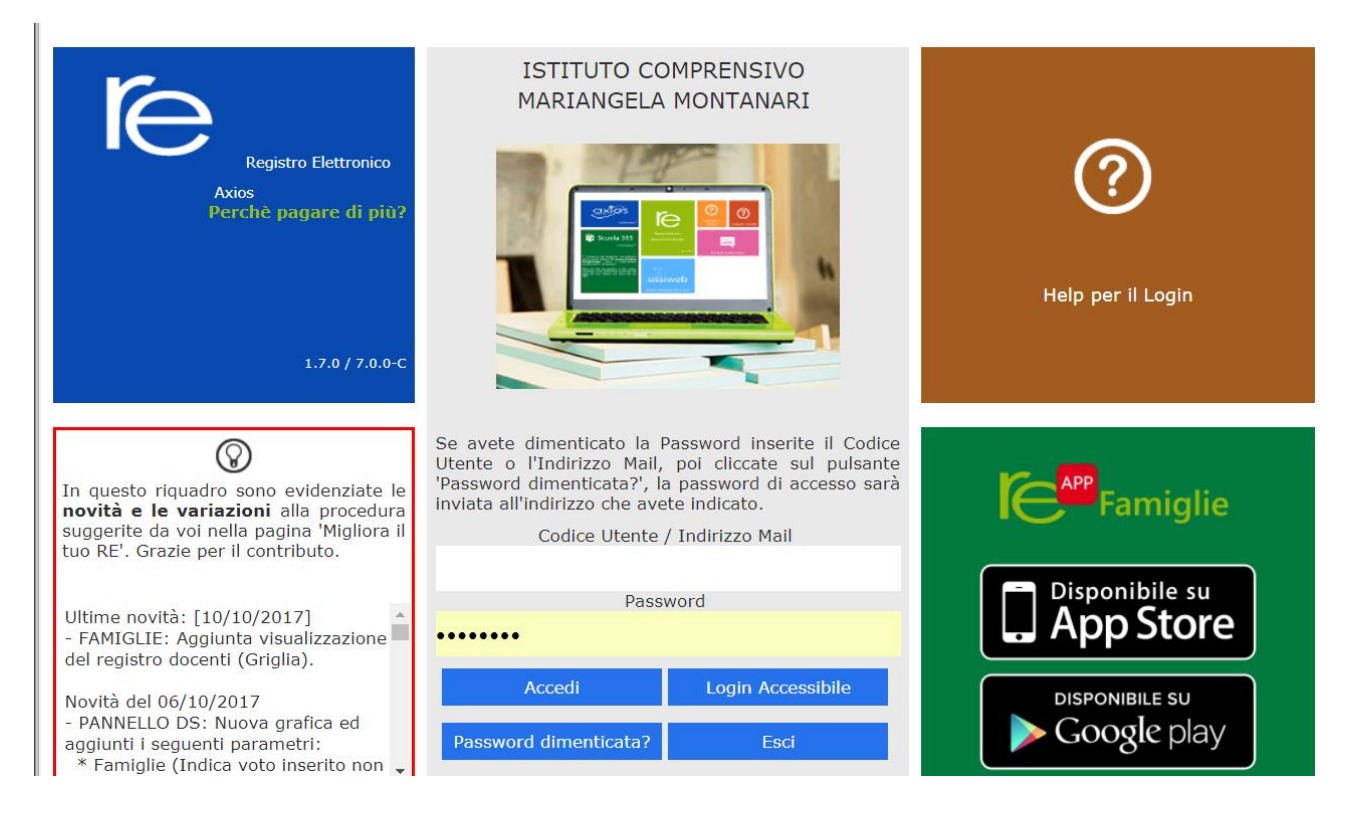

A sinistra, apparirà l'elenco dei figli che frequentano la scuola. Dopo avere selezionato l'alunno cliccare sull'icona rappresentante la funzione desiderata.

| A Bookmark Manager X RE-Famiglia X                                                                                                    |                                                                     |
|----------------------------------------------------------------------------------------------------|---------------------------------------------------------------------|
| ← → C ☆ ♠ Sicuro   https://family.axioscloud.it/Secret/REFamily.aspx#b                                                                                        | ₽☆ 🗉 :                                                              |
| 🔢 App 💪 Google 🌟 Bookmark Manager 📋 Accesso                                                                                                    | Altri Preferiti                                                     |
| ISTITUTO COMPRENSIVO<br>MARIANGELA MONTANARI<br>1.7.0/7.0.0 91003770186 Anno Scolastico: 2017/2018<br>Data e ora: 19/10/2017 11:24 Ultimo Accesso: 19/10/2017 | ) ? (60 <u>SD</u> A +<br>a -                                        |
| SCUOLA-FAMIGLIA 2017/2018 * PRIMO QUADRIMESTRE/TRIMESTRE *                                                                                                    |                                                                     |
| STUDENTI Comunicazioni Anagrafico Curriculum Assenze Autorizzazioni Pagella<br>Comunicazioni Anagrafico Curriculum Assenze Autorizzazioni Pagella<br>Docen    | tro Registro Materiale Prenotazione<br>te Classe Didattico Colloqui |
| Selezionare prima un Alunno, poi selezionare i dati da visualizzare cliccar                                                                                   | ndo su una delle icone sopra                                        |

Elenco figli che frequentano il nostro istituto: è possibile vedere i dati anagrafici ed il curriculum di ciascun figlio frequentante una delle scuole appartenenti all'I.C. M. Montanari. Le altre funzioni sono attive solo per gli alunni di scuola secondaria di 1° grado.

Cliccando sull'icona:

- "Comunicazioni" è possibile vedere le comunicazioni scuola famiglia;
- "Anagrafico" è possibile visualizzare i dati anagrafici del proprio figlio e di se stessi. Questa schermata cambia a seconda di chi ha effettuato l'accesso al Registro. Verificare la presenza e la correttezza dell'indirizzo email, importante per il recupero della password in caso di smarrimento;
- "Curriculum" appare il curriculum di studio;
- "Assenze" sono mostrate le assenze giornaliere, le uscite anticipate e i ritardi;

- "Registro docente" sono riportati i voti;
- "Registro di classe" è possibile visualizzare gli argomenti delle lezioni, i compiti assegnati, assenze ed eventuali note disciplinari

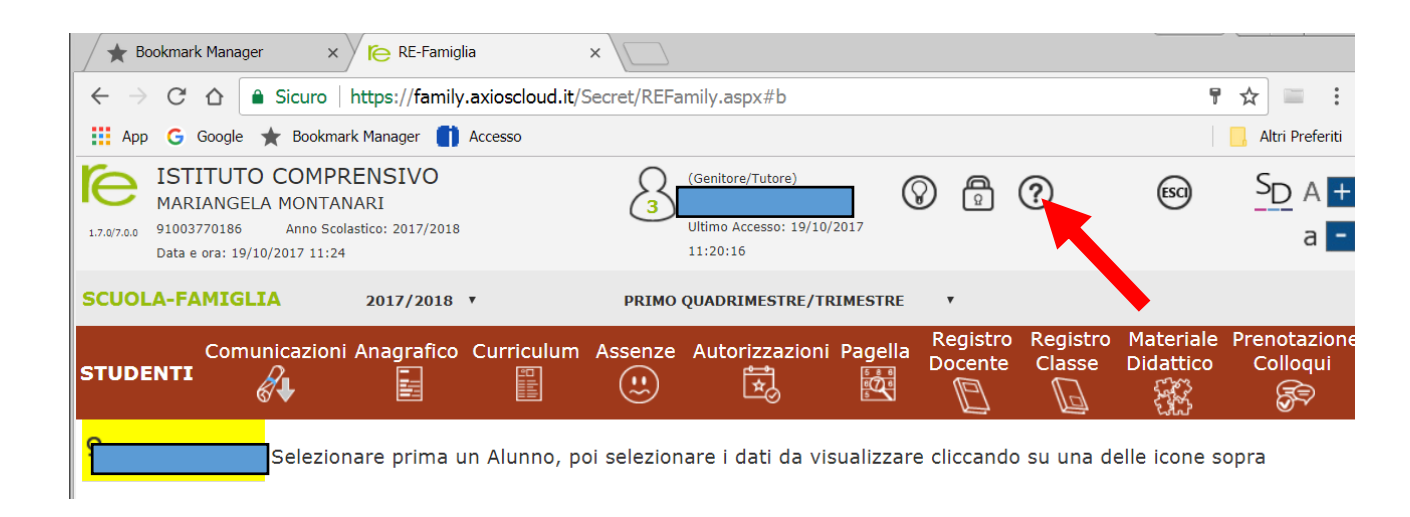

Cliccando sul simbolo "punto interrogativo" si apre una guida più dettagliata per l'utilizzo del registro.